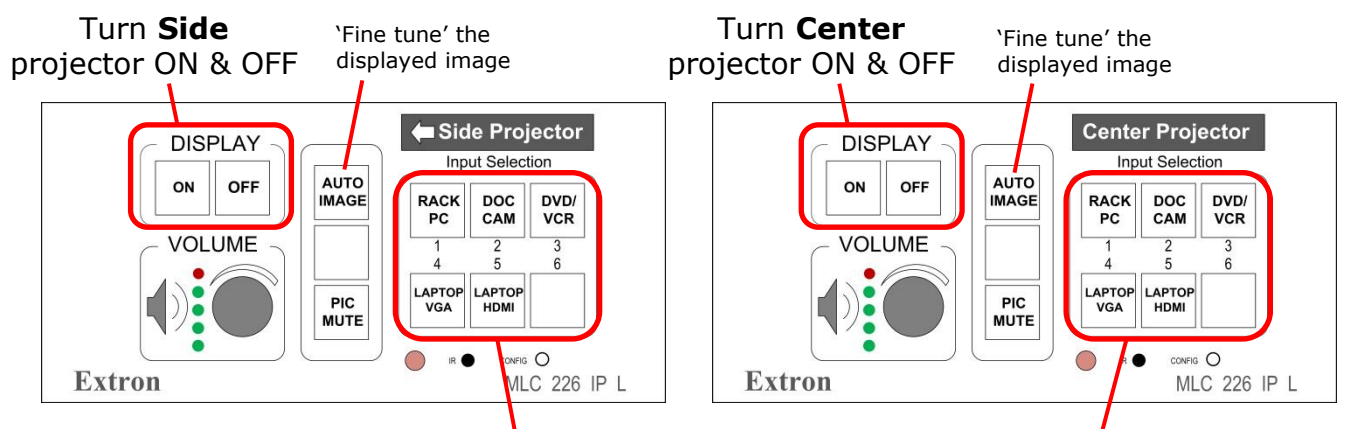

These buttons select what can be displayed on screen; they do not **not** turn source equipment "ON".

# Using the projectors

- 1. Press the Display "ON" button on the Switcher to turn on the projector you want to use .
- Press the "INPUT SELECTION" button to show what you want to see on the screen(s). (I.E. If you want to show a PowerPoint on the Side screen and a DVD on the Center screen, press the RACK PC button on the 'Side' Switcher and press the DVD/VCR button the 'Center' switcher.)
- 3. When you are finished press the Display "OFF" button on the Switcher for each projector you were using.

## **Connecting your laptop**

- 1. Plug the VGA cable (located in one of the two drawers) into the LAPTOP port on the User Interface Panel as shown.
- 2. Turn on, and boot up your Laptop.
- 3. On the Switcher, press whichever "LAPTOP" button applies (VGA, or HDMI)

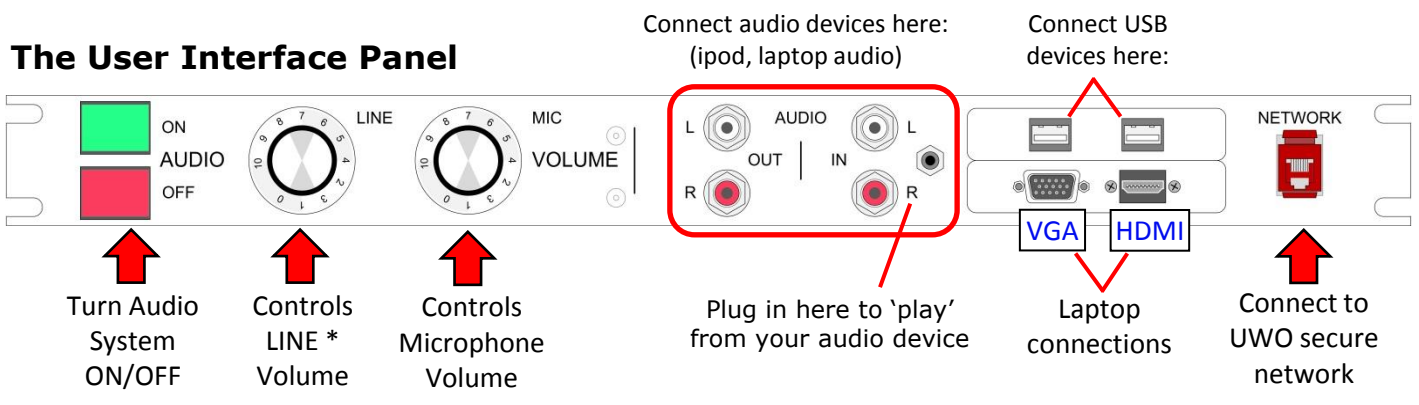

# Using the audio system

- 1. Press the GREEN "ON" button on the User Interface Panel.
- 2. Adjust the volume of the computer and DVD/VCR using the LINE VOLUME knob; the microphone audio is adjusted with the MIC VOLUME knob.
- 3. When you are finished press the RED "OFF" button to turn the audio system off.

\*<u>LINE audio</u> is any sound from the DVD/VCR, Computer, Laptop, or audio device connected to the AUDIO inputs of the audio panel. The LINE Volume control *does not* affect system microphone levels.

## The Computer (RACK PC)

|  | Computer<br>ON/OFF | CD/DVD | U |
|--|--------------------|--------|---|
|  | Computer           |        |   |

#### Using the computer

- 1. Turn on the projector(s) and the audio system.
- 2. Turn on the computer using the "ON/OFF" button.
- 3. Press the button labeled "Rack PC" on the LEFT and RIGHT PROJECTOR control panel to display the image on both screens.
- 4. The keyboard, mouse and wireless pointer will be in one of the drawers in the cabinet. Make sure to check both drawers.
- 5. When you are finished turn off the computer, projector(s), and audio system.

### VCR/DVD

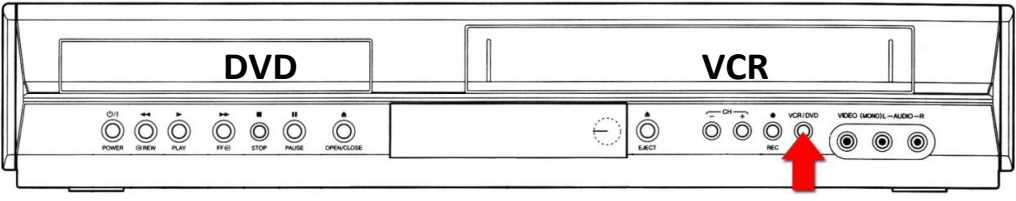

DVD/VCR Mode Selector

### Showing a video tape or DVD...

- 1. Turn on the projector(s) and the audio system.
- 2. Press the "POWER" button to turn on the DVD/VCR.
- 3. Press the button labeled "DVD/VCR" on the LEFT and RIGHT PROJECTOR control panel to display the image on both screens.
- 4. Press the DVD/VCR mode selector button on the player to select VCR or DVD.
- 5. Insert your Tape or DVD and press play.
- 6. There is a remote control in one of the drawers for additional DVD/VCR control and functions.

Please turn off the AV equipment when your class is over.